## Retrieving documents using RecordSync

Last Modified on 04/02/2025 11:04 am EDT

1. Once in a patient's chart, select the Surescripts Record Locator chart tab.

| Chart Tabs                             | <b>\$</b>    |
|----------------------------------------|--------------|
| Patient Education                      |              |
| Health Exchange                        |              |
| Dialysis Visits                        |              |
| Implantable Devices                    |              |
| Surescripts Record Locator             | *            |
| Quick Picks Surescripts Record Locator | <b>\$</b> \$ |
|                                        |              |

2. Based on your office SOP, you must ensure the RecordSync & Consent for Surescripts has been provided (opted in) by the patient and the **Record Locator & Exchange Consent** toggle switched to the **ON** position.

| EMR                                   | C4699 QAs                                                                                                    | 回 🖱 🏟 🎓                                                                                                    | 00          |
|---------------------------------------|----------------------------------------------------------------------------------------------------|----------------------------------------------------------------------------------------------------|-------------|
| « Patient Charts 🗄 •                  | New Cave & Hotaly - Distance Patient More -                                                                                  | : 🌓 278517-Olson, Theresa 12-Jun-1928                                                                                                    | (96y) 🖓     |
| Office Schedule 🔗                     | Record Locator & Exchange Consent                                                                                            | theresa olson                                                                                                    | ×Qv         |
| Thursday Mar 27, 2025<br>Checked In 0 |                                                                                                    | Patient Photograph                                                                                                    | \$ ≈        |
| No Resources Found (0)                | Last Modified By: ??? on ???                                                                                                 |                                                                                                    |             |
| · ·                                   | RecordSync can take up to 3 minutes. Feel free to work on other tasks in the meantime. You'll be notified when it completes. | •                                                                                                    |             |
|                                       | Patient opted into Surescripts MPI                                                                                           |                                                                                                    |             |
| Dialysis Rounds S<br>0/0              | Coading patient into MPL<br>Sending patient demographics to Surescripts                                                      | Patient AMP                                                                                                    | ¢ a         |
|                                       | O Existing Document Check                                                                                                    | Allergies ^<br>No active allergies                                                                                                    | î           |
|                                       | O Patient Search                                                                                                    | No current medications                                                                                                    | ľ           |
|                                       | O Document Search                                                                                                    | No active problems                                                                                                    | -           |
|                                       |                                                                                                    | Chart radio<br>Patient Education<br>Health Exchange<br>Goals<br>Dialysis Visits<br>Implematable Devices<br>Surrescripts Record Locator                                                                                                    |             |
|                                       |                                                                                                    | Quick Picks                                                                                                    | <b>\$</b> * |
|                                       |                                                                                                    |                                                                                                    |             |
|                                       |                                                                                                    | Expression Builder                                                                                                    | :           |
|                                       |                                                                                                    | E/M Coding                                                                                                    | <b>\$</b>   |
|                                       |                                                                                                    | DOG 04272025 0<br>Patient @ New 0 Est.<br>Time 1<br>92234 1<br>9224 1<br>9224 1<br>9224 1<br>9224 1<br>9224 1<br>9224 1<br>92224 1<br>9224 1<br>9224 1<br>9224 1<br>9224 1<br>9224 1<br>9224 1<br>9224 1<br>9224 1<br>9224 1<br>9224 1<br>9224 1<br>9224 1<br>9224 1<br>9224 1<br>9224 1<br>9224 1<br>9224 1<br>9224 1<br>9224 1<br>9224 1<br>9224 1<br>9224 1<br>9224 1<br>9224 1<br>9224 1<br>9224 1<br>9224 1<br>924 1<br>924 1<br>924 |             |
|                                       |                                                                                                    | Refresh                                                                                                    |             |

| atient Setup                 | New Save Train More |            |              | Everyman, Frankle (RLE) Born 11/15/1976(48y) Gender Male |           |           |  |  |
|------------------------------|---------------------|------------|--------------|----------------------------------------------------------|-----------|-----------|--|--|
| $\bigcirc$                   | Consent             | Unknown    | Granted      | ODenied                                                  |           |           |  |  |
|                              | Effective Date      | <b>#</b>   |              |                                                          |           |           |  |  |
|                              | ✓ MDRevolution St   | atus       |              |                                                          |           |           |  |  |
| Summary                      | CCM Status          | Unknown    | O Enrolled   | ODisenrolled                                             | Opted-Out |           |  |  |
| emographics                  | CCM Date            |            |              |                                                          |           |           |  |  |
| Insurance<br>sponsible Party | RPM Status          | OUnknown   | C Enrolled   | ODisenrolled                                             | Opted-Out |           |  |  |
| ergency Contact<br>Comments  | RPM Date            | <b>m</b>   |              |                                                          |           |           |  |  |
| se Management<br>Dialvsis    | ✓ CKCC Status       |            |              |                                                          |           |           |  |  |
| L Self Schedule              | CCM Status          | OUnknown   | O Enrolled   | ODisenrolled                                             | Opted-Out | ODeceased |  |  |
| Sliding Fee<br>mun. Registry | CCM Date            |            |              |                                                          |           |           |  |  |
| tient Extension              | ✓ Record Locator (  | Consent    |              |                                                          |           |           |  |  |
| ferral Tracking              | Consent Given       | R 19. 2    | 125 12-54-20 | AM                                                       |           |           |  |  |
|                              | Sunc Status         | Sunc not a | at attempte  | d                                                        |           |           |  |  |

3. Search for documents by filtering by Title, Type, Category, Source, or Author. You can also filter by Encounter Start and End Date. You can also sort by Newest First, Oldest First, Type, Category, Source, Author, and Title. Once records are retrieved, they are kept for a period of 30 days. A new search is automatically initiated after 30 days or when the user manually refreshes the records (by selecting the "Refresh Records" option).

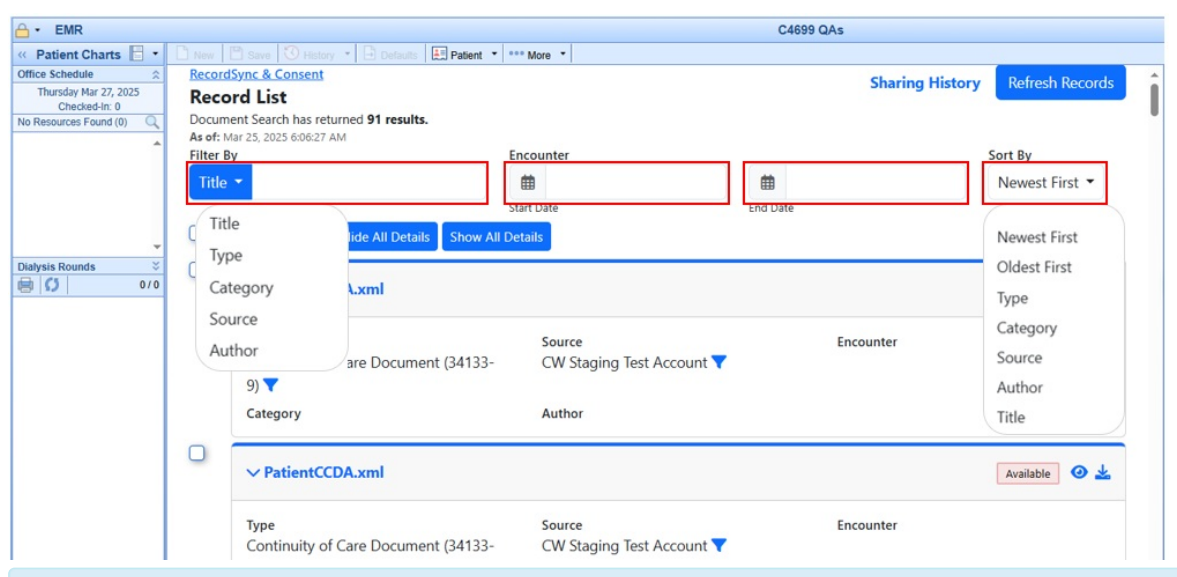

A list of documents based on your search filters will be available. These documents will be in one of the following statuses:

| Status     | Description                                                                                           |
|------------|----------------------------------------------------------------------------------------------------|
| Available  | The document is available but hasn't been retrieved from the external organization.                   |
| Retrieving | Actively retrieving the document from the external organization.                                      |
| Retrieved  | The document has been retrieved and is available for viewing or import.                               |
| Imported   | The document is waiting in the reconciliation queue (If not a CCD, it is imported as an eDocument.    |
| Error      | The document cannot be retrieved (incomplete encounter/record) or source system is unable to respond. |

4. Most files will be CCDA files. Please note that if the file is not a CCDA file, the "Save As eDocument" screen will prompt you to select how and where to save the file (same workflow as with other eDocuments).

| 🔒 • EMR                                                                                             |                                                     |                             | C4699 QAs      |                   |
|----------------------------------------------------------------------------------------------------|-----------------------------------------------------|-----------------------------|----------------|-------------------|
| « Patient Charts 📄 🔹 🗋 Ne                                                                           | w 🖹 Save 🕄 History 🔹 🖻 Defaults 🔛 Patient 🔹         | *** More *                  |                |                   |
| Office Schedule                                                                                     | cordSync & Consent                                  |                             | Sharing Histor | v Refresh Records |
| Thursday Mar 27, 2025                                                                               | ecord List                                          |                             | Sharing Histor | y Refresh Records |
| No Resources Found (0) Q Do                                                                         | cument Search has returned 91 results.              |                             |                |                   |
| As                                                                                                  | of: Mar 25, 2025 6:06:27 AM                         |                             |                |                   |
| Filt                                                                                                | ter By                                              | Encounter                   |                | Sort By           |
| Т                                                                                                   | itle 👻                                              | <b>#</b>                    | <b>#</b>       | Newest First 🔻    |
|                                                                                                    |                                                     | Start Date                  | End Date       |                   |
| , O                                                                                                 | Select All Records Hide All Details Show All        | Details                     |                |                   |
| Dialysis Rounds   Dialysis Rounds  O/0  O/0  Dialysis Rounds  O/0  O/0  O/0  O/0  O/0  O/0  O/0  O/ | ✓ PatientCCDA.xml                                   |                             |                | Available 🥑 🛓     |
|                                                                                                    | -                                                   |                             | -              |                   |
|                                                                                                    | Type<br>Continuity of Caro Document (24122          | CM Staging Test Assount     | Encounter      |                   |
|                                                                                                    | Continuity of Care Document (34133-                 | Cvv staging lest Account    |                |                   |
|                                                                                                    | 9) 🔻                                                |                             |                |                   |
|                                                                                                    | Category                                            | Author                      |                |                   |
| 0                                                                                                   | ✓ PatientCCDA.xml                                   |                             |                | Available 🥑 🛓     |
|                                                                                                    | Type                                                | Source                      | Encounter      |                   |
|                                                                                                    | Continuity of Care Document (34133-                 | CW Staging Test Account     | Encounter      |                   |
|                                                                                                    |                                                     | err staging reserveedant (  |                |                   |
|                                                                                                    | 5)                                                  |                             |                |                   |
|                                                                                                    | Category                                            | Author                      |                |                   |
| 0                                                                                                   | ✓ PatientCCDA.xml                                   |                             |                | Imported 🥑 🛓      |
|                                                                                                    | Type<br>Continuity of Care Document (34133-<br>9) ▼ | Source<br>Included Health 💙 | Encounter      |                   |
|                                                                                                    | Category                                            | Author                      |                |                   |

5. To view the file, select the view icon and wait for the document to load.

| ✓ PatientCCDA.xml                                   |                                            |           | Available 🧿 🛓 |
|-----------------------------------------------------|--------------------------------------------|-----------|---------------|
| Type<br>Continuity of Care Document (34133-<br>9) ▼ | Source<br>CW Staging Test Account <b>T</b> | Encounter |               |
| Category                                            | Author                                     |           |               |

6. To import the file, select the Import CCD icon and wait for the status to change to imported.

| ✓ PatientCCDA.xml                                   |                                            |           | Imported 🛛 🕹 |
|-----------------------------------------------------|--------------------------------------------|-----------|--------------|
| Type<br>Continuity of Care Document (34133-<br>9) ▼ | Source<br>CW Staging Test Account <b>T</b> | Encounter |              |
| Category                                            | Author                                     |           |              |

Please be aware that after importing the documents, there is no automatic reconciliation process. The documents are added to the reconciliation queue in the Summary chart tab, but they still need to be manually merged/reconciled via the normal reconciliation process.